# 내부경쟁 심시를 위한 채용 시스템 사용 안내

## 1. 내부경쟁 채용 공고 접속 주소 :

https://kaist.recruiter.co.kr/app/jobnotice/view?systemKindCode=MRS2&jobnoticeSn=1171

## 2. D 생성 방법

- 1) 공고문 하단 '지원서 작성' 버튼 클릭
- 2) 개인정보 수집 등에 대한 동의
- 3) 지원서 작성 정보 입력

# 지원서 작성

| 채용공고    | (가칭)학연지원직 전환 내부경쟁 심사                            | 코드입력                |
|---------|-------------------------------------------------|---------------------|
| 성명      | ※공백 없이 입력하세요.                                   |                     |
| 휴대전화    | ※전형결과 알림에 사용되으니, 반드시 연결가능한 번호를 입력하세요. (본인 미     | 보유시, 가족 핸드폰 입력)     |
| 이메일     | ※비밀번호찾기 및 전형결과 알림에 사용되오니, 반드시 자주 사용하는 메일 주      | 소를 입력해주세요.          |
| 이메일 확인  |                                                 |                     |
| 비밀번호    | ※8-9자 영문 대문자/소문자/특수문자/숫자 중 3종류, 혹은 10자 이상 영문/숫자 | /특수문자 중 2중류를 사용하세요. |
| 비밀번호 확인 |                                                 |                     |
| 본인확인    | SMS 인증                                          |                     |

- 코드입력

- \* 본 심사는 정부의 「공공부문 비정규직 정규직 전환」에 따라 실시하는 것으로, 정규직 전환 심사 기준일(2017. 7. 20) 당시 KAIST 재직자에 한해 응시가 가능함
- \*\* 코드는 KAIST에 등록된 이메일로 발송하였음. 이메일을 받지 못한 경우 정규직 전환 담당자(042-350-2323. insa@kaist.ac.kr)에게 확인 요망

- 기타 정보 입력(휴대전화, 이메일, 비밀번호)
- 본인확인(SMS인증) : 본인 명의 휴대전화를 이용하여 본인 인증
- 위 절차 모두 완료 후 '지원서 작성' 버튼 클릭

### 3. 작성 중 지원서 수정 방법

- 접속 경로(최초와 동일) <u>https://kaist.recruiter.co.kr/app/jobnotice/view?systemKindCode=MRS2&jobnoticeSn=1171</u>
- 2) '지원서 수정' 버튼 클릭
- 3) 성명, 이메일, 비밀번호 입력 후 '지원서 수정' 클릭

#### 4. 작성 완료 지원서 or 작성 중 지원서 삭제 방법

- 접속 경로(최초와 동일) <u>https://kaist.recruiter.co.kr/app/jobnotice/view?systemKindCode=MRS2&jobnoticeSn=1171</u>
- 2) '지원서 수정' 버튼 클릭
- 3) 성명, 이메일, 비밀번호 입력 후 '지원서 삭제' 클릭

# 5. 시스템 사용 및 오류 관련 문의

- 1) 본 가이드 및 FAQ 참조(https://kaist.recruiter.co.kr/bbs/appsite/faq/list)
- 2) 위의 FAQ로 해결 불가할 시 채용QNA 게시판에 등록 (https://kaist.recruiter.co.kr/bbs/appsite/qna/write)